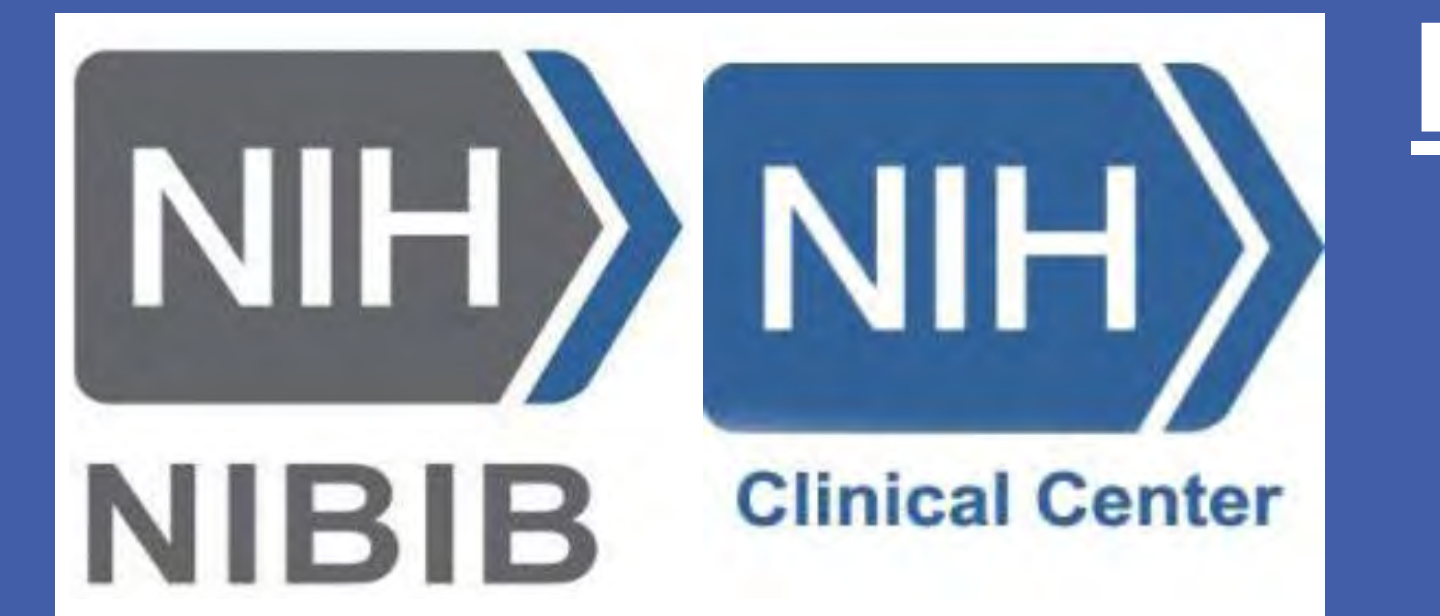

1, Center for Interventional Oncology, Radiology and Imaging Sciences, Clinical Center, National Institute of Health, Bethesda, MD; 3, State University of New York (SUNY) at Binghamton, Binghamton, NY

### Introduction

- Hepatocellular carcinoma (HCC) is the **fifth most common** cause of cancer worldwide as of 2023.<sup>1</sup>
- HCC is a malignant tumor of the hepatocytes. <sup>1</sup>
- Common causes of HCC include hepatitis B or C infection, heavy alcohol use, cigarette smoking, and hereditary hemochromatosis. <sup>1,2</sup>
- Common treatment methods include tumor ablation, liver transplantation, surgical resection, systemic chemotherapy, and transarterial therapies.<sup>1</sup>
- Diagnosis and treatment of HCC can be done via imaging studies, such as computed tomography (CT), and via biopsy, after which histopathological analysis can be performed.<sup>3</sup>
- The histopathological examination requires analysis by a pathologist, making it difficult to communicate findings to more junior individuals and medical and research personnel who aren't pathologists.<sup>3</sup>
- While metrics such as the Hounsfield unit (HU) used in CT describe the physical density of the tissue, such metrics are not currently used in histopathology.<sup>4</sup>
- Standardized metric must be created to analyze the tumor, surrounding tissue, and the cellular anomalies found in Hematoxylin and Eosin (H&E) histopathology slides.

### Objectives

- Create and implement image processing and image segmentation for cell count on woodchuck liver H&E digital pathology slides.
- Measure accuracy of the image segmentation model.

## **Materials and Methods**

- **Image processing Python v3.12.4 libraries (Fig.1):** Cv2, Skimage, Matplotlib, Numpy, Scipy, Openslide, Pillow
  - Tile, normalize, and digitally separating Hematoxylin and Eosin in H&E
  - Use Openslide, Pillow, numpy, and matplot lib to separate slide into tiles
  - 2. Manually sort tiles as blank, partially covered, and fully covered.
  - Take average pixel value (APV) and standard deviation of pixel value (SDPV) of blank, partial, and fully covered tiles, respectively
  - Use APV and SDPV of fully covered tile to estimate the range of APV the tiles will be selected from
  - 5. Use Openslide to normalize H and E pixel values respectively
  - 6. Separate H from E
- Selected 3 representative tiles and 3 readers who counted the cells on each tile. Averaged readers' results to establish baseline.
- Image segmentation Python v3.12.4 libraries (Fig.2): numpy, matplotlib, CSBDeep, Stardist, Seaborn, Pandas, Skimage
  - Input each of the original tiles, normalized tiles, and h-only tiles of the representative substantially covered tiles (SCT), covered tile with blood vessel (FCT-BV), and fully covered tile (FCT) into StarDist.
  - Use CSBDeep, matplotlib, Skimage, and Seaborn to display segmented image
  - Representative of this process is shown in Fig. 2
  - Compare results to the manual count average

# **Development of Method for Quantitative Assessment of Digital Pathology in Woodchuck HCC Model Using Image Segmentation and Image Processing**

Joshua Cheuk 1,2,3, Nicole Varble 1, Ming Li 1, Andrew S. Mikhail 1,2, William F. Pritchard 1, John W. Karanian 1, Laetitia Saccenti 1, Bradford J. Wood 1,2

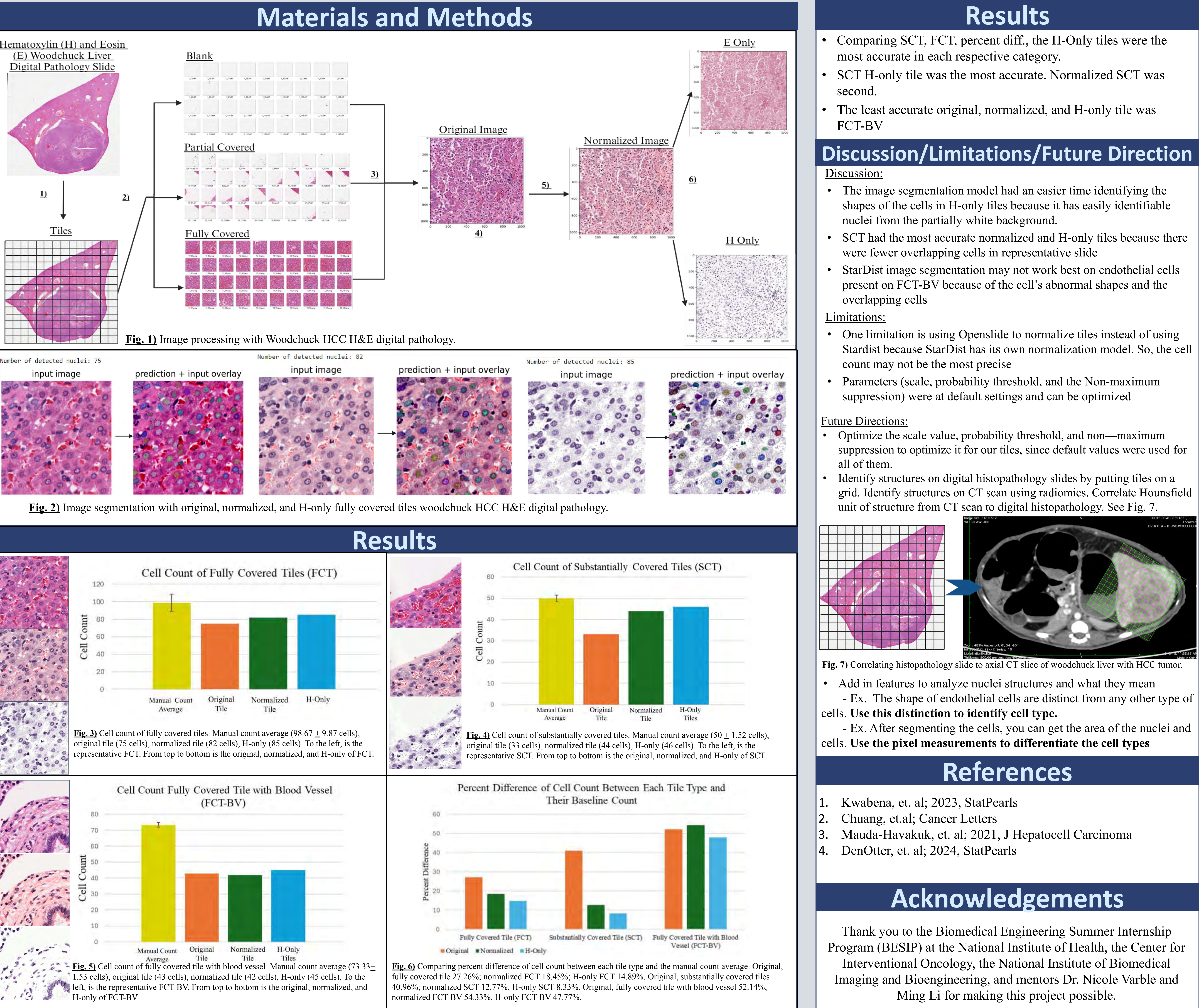

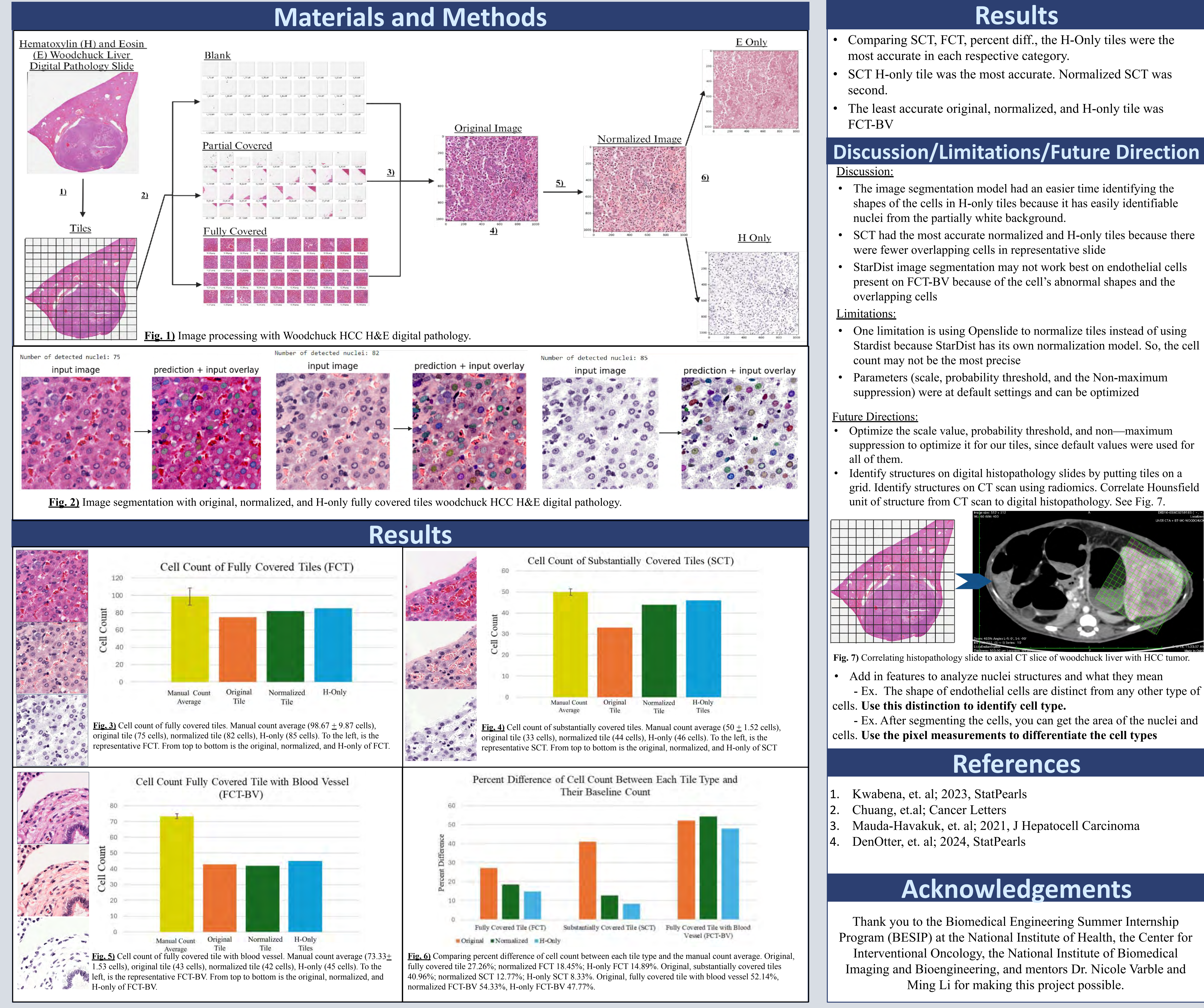

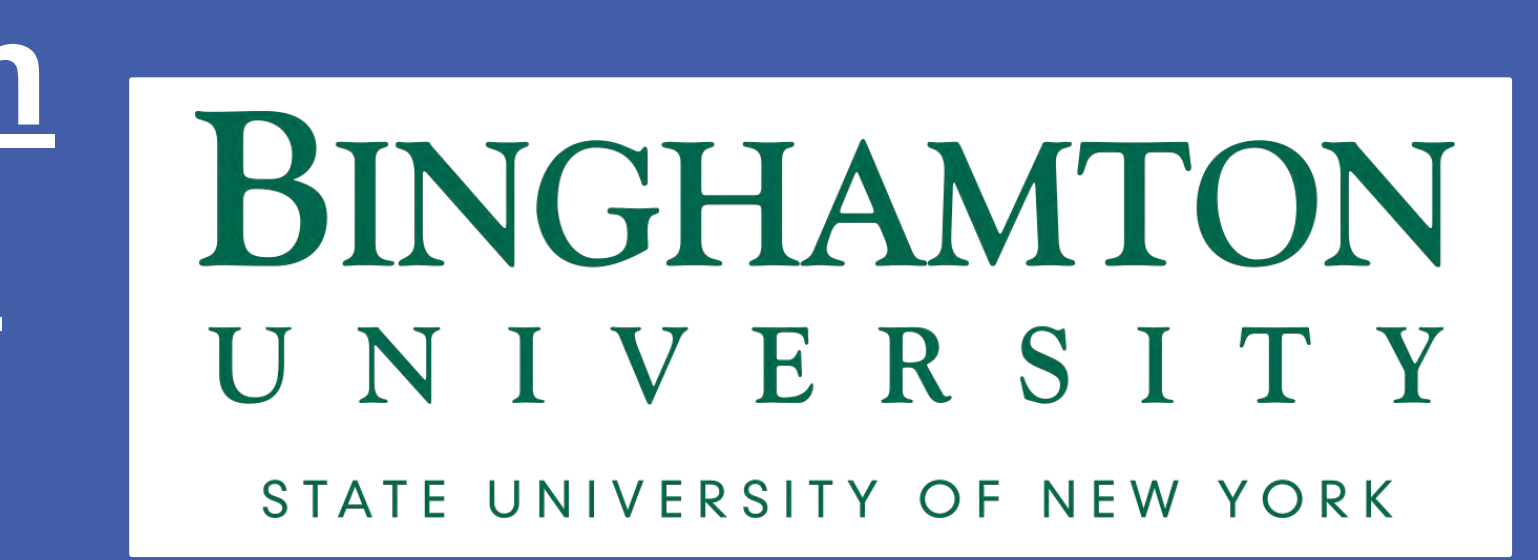